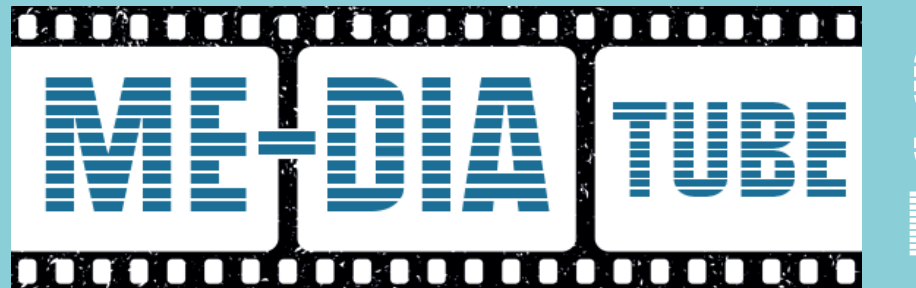

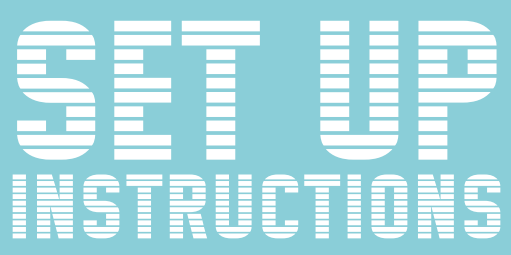

## HOW TO INSTALL APP ONTO 2020 CHROMECAST WITH GOOGLE TV

- 1. First you will need to search for and install **Downloader** app, this will enable you to download our app onto your TV. Before opening it you will need to **Allow Apps from Unknown Sources**.
- 2. Firstly go to Settings > System > About.
- 3. Scroll down to **Android TV OS Build** where it shows your version of Android TV.
- 4. Tap that row 7 times and it will enable **Developer Mode**. Now that developer options are enabled, you will be able to add third-party apps onto the device, that aren't available on Google Play.
- 5. Install a File Manager app like **File Commander** to connect your Google Drive.
- Go to Settings > Privacy > Security & Restrictions and select Unknown Sources.
- 7. Turn on Install Unknown Apps and then turn Downloader on.

| Home      | Downloader 上 by 🛆 AFT Vnews.com                                                                                                    |     |      |
|-----------|----------------------------------------------------------------------------------------------------|-----|------|
| Browser   | Enter a URL or Search Term                                                                                                    |     |      |
| Files     | Ex: "AFTVnews.com" or "Fire TV News" (Navigate here and press Select [])<br>Go                                                                  |     |      |
|           |                                                                                                    |     |      |
| Favorites |                                                                                                    |     |      |
| Settings  | Please consider supporting this app via these in-app purchase donation buttons:<br>(You'll be given the option to use currency or Amazon Coins) |     |      |
| Help      | £1                                                                                                    | £5  | £10  |
|           | £20                                                                                                    | £50 | £100 |
|           |                                                                                                    |     |      |

- 8. Where it says **Enter a URL or Search Term**, enter **browser.aftvnews.com** and select Go. Once it downloads, select install it and then you can delete the installer to free up some space.
- 9. Now head to the browser and key in the url **https://aftv.news/819825** to your Google Drive.
- 10. Once installed, some apps do not display under the **Apps** tab on Google TV.
- 11. To access, go to **Settings** > **Apps** and click to open the app.